# 主治醫師職務行使權 資格評定電子化作業說明

企劃室2024/03/05

# 主治醫師職務行使權管理辦法

|              | IS                 | O條文:7.2                  | 制訂日期   | 108年10月31日  |                                                                               |
|--------------|--------------------|--------------------------|--------|-------------|-------------------------------------------------------------------------------|
|              | 文件編號               | BAQ00B064                | 修訂日期   | 111年06月14日  |                                                                               |
|              | 文件名稱               | 主治醫師職務行使<br>權管理辦法        | 第2版    | 總頁次:3       |                                                                               |
| 1.目的:佛教      | 慈濟醫療財團             | 法人花蓮慈濟醫院(以下              | 簡稱本院), | 為使本院各項醫療業務  | 5.1.1.1 政府相關法規、施行器官摘取移植手術核定及管理辦法、特定醫療技                                        |
| 均由,          | 具備資格之主>            | 台醫師負責執行,以確保              | 医療服務品質 | ,保障病人就醫權益,  | 術檢查檢驗醫療儀器施行或使用管理辨法。                                                           |
| 並使           | 主治醫師職務征            | 宁使权管理作业有所遵循              | ,特制定「主 | .治醫師職務行使權管理 | 5.1.1.2 參考治療之複雜性或專科醫學會的規定。                                                    |
| 辦法           | (以下簡稱本辨            | <b>烨法</b> 〕」。            |        |             | 5.1.1.3 衛生福利部中央健康保險署相關規定。                                                     |
|              |                    |                          |        |             | 5.1.1.4 以往醫療作業狀況。                                                             |
| 2.適用範圍:      | 本院主治醫師」            | 職務行使權的申請、變更              | 、查核及違規 | 見懲處等事務作業,悉遵 | 5.1.1.5 其他應予特別考慮事項。                                                           |
|              | 循本辨法辨理             | 0                        |        |             | 5.1.2 醫療科之職權設定或變更案應提「醫師資格審查委員會(以下簡稱資審                                         |
|              |                    |                          |        |             | 會)」追認,並陳院長室主管核准後始生效。                                                          |
| 3.定我:無。      |                    |                          |        |             | 5.1.3 申請醫師無法執行之職權,科內應提供其對應之處置/手術碼,以供查核用。                                      |
| 4.相關文件:      |                    |                          |        |             | 5.1.4 醫療科對其科內各主治醫師職務行使權項目,應提供充分的訓練機會予其所                                       |
| 4.1 醫療法      | 0                  |                          |        |             | 屬主治緊筋。                                                                        |
| 4.2 醫療法      | 施行細則。              |                          |        |             | 52 主 治 嬰 師 職 務 行 庙 權 之 由 請                                                    |
| 4.3 醫師法      | 0                  |                          |        |             | 521日本院士公殿師协初次任職時式通知其百古職政任債機以外之殿或百日時,                                          |
| 4.4 醫師法      | 施行細則。              | 小上山刀放                    |        |             | 5.2.1 几本沉土石酉叫尔初大仁祗时或诣加共尔月祗伤行使催以外之酉常项日时,<br>麻姑且「十公殿丘赋改仁佐崩恣执延它由结志」(麻田志器(1),倾到部十 |
| 4.5 施行器      | 官摘取移植于?            | 前核定反官埋辨法。<br>臥殿夾佯哭坎仁末佶田榮 | 田诚计。   |             | 應項具, 土冶酱即顺務行便權員格計足中請衣」(應用衣車 0.1),經科部土                                         |
| 4.0 行足 酉     | 原权侧极亘做。            | 贼 香原 俄 品 他 们 以 使 用 官     | 理辨法。   |             | 官核准後得以行使, 王冶醫師職級 V5 以下母年更新, 職級 V5 以上母三年更                                      |
| 5.佐業證明:      |                    |                          |        |             | <u>新一次。</u>                                                                   |
| 5.1 主治醫      | 師職務行使權:            | 之資格標準訂定                  |        |             | 5.2.2 如主治醫師針對限制及無法執行之職權,未來有執行之意願者,可由科部規                                       |
| 5.1.1 唇<br>材 | 醫療科應組成科<br>灌,可參酌下列 | 內審查委員會,委員會:<br>」項目評核訂定:  | 對各醫師應訂 | 定其主治醫師職務行使  | E6A0021002-02 1                                                               |

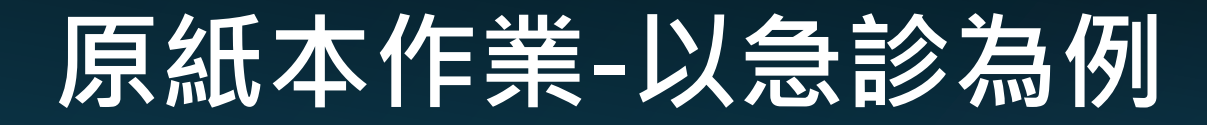

#### 佛教慈濟醫療財團法人花蓮慈濟醫院 主治醫師職務行使權資格評定申請表

| 部門代碼: | 部門名稱: | 急診部 | 填表日期: |
|-------|-------|-----|-------|
| 醫師代號: | 醫師姓名: |     | 表單年度: |

|                | 評核方式說明                                                                                                    |  |  |  |  |  |
|----------------|----------------------------------------------------------------------------------------------------|--|--|--|--|--|
| ΓF<br>ΓΝ<br>ΓΙ | 「F」表示 Full Privilege(完全符合資格並可獨立執行);<br>「N」表示 None Privilege(未具資格或無法執行);<br>「I」表示 Limited Privilege(先部公可獨立執行俱經驗累積不足或雲二線支援) |  |  |  |  |  |
|                | 項 目 醫師自評 科主任複評 附註                                                                                                    |  |  |  |  |  |
|                | 1.一般急診診療                                                                                                    |  |  |  |  |  |
|                | 2.急診超音波                                                                                                    |  |  |  |  |  |
|                | 3.急救區死亡或危急病人處置(ACLS)能力                                                                                                    |  |  |  |  |  |
| 評核             | 4.重大外傷病人急診緊急搶救處置                                                                                                    |  |  |  |  |  |
| 內              | 5.急性冠心症(心肌梗塞)病人急診緊急搶救處置                                                                                                   |  |  |  |  |  |
| 容              | 6.急性腦中風病人急診緊急搶救處置                                                                                                    |  |  |  |  |  |
|                | 7.敗血性休克急診病人緊急搶救處置                                                                                                    |  |  |  |  |  |
|                | 8.中毒病人緊急搶救處置                                                                                                    |  |  |  |  |  |
|                | 9.災難醫療                                                                                                    |  |  |  |  |  |
|                | 10.到院前醫療指導                                                                                                    |  |  |  |  |  |

| 自評醫師                        | 科部主任          | 企劃室                     | 權責副院長            | 醫師資格審查<br>委員會     | 院長 |
|-----------------------------|---------------|-------------------------|------------------|-------------------|----|
|                             |               |                         |                  |                   |    |
| and the car a factor of the | مراطعه محتفات | NATE - LONE E 53 Arr of | المناهية علي الم | طريف سفر العقر ال |    |

申請流程:自評醫師→科部主任→企劃室→權貢副院長→醫師資格審查委員會→院長→企劃室存查

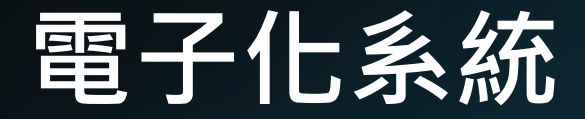

## ▶ 系統會轉拋通知至醫師院內信箱

 日期▼
 大小×
 < 主旨 ^</th>

 2024/03/01 上午
 1K 主治醫師職務行使權資格評定表\_簽核通知(簽核期限: 2024/03/02 09:45:32)

 09:45

# 左上方輸入自評

#### ♥離開 ☑輸入自評 ②輸入意見

#### 佛教慈濟醫療財團法人花蓮慈濟醫院 主治醫師職務行使權資格評定申請表

#### 系統啟單

表單序號: 20240207-183429-343291

| 部門代碼: 57    | 部門名稱:急診內科 | 填表日期:2024/02/07 |
|-------------|-----------|-----------------|
| 醫師代號: 57057 | 醫師姓名:賴佩芳  | 表單年度:2024       |
| ¥0.00 ·     |           |                 |

說明:

評核方式:

F 代表Full Privilege(指符合資格並可以獨立執行)

L 代表Limited Privilege(指部分可獨立執行,但經驗累積不足或需要上級支援)

N 代表None Privilege(指未具資格或無法執行)

<mark>簽核流程</mark>: 賴佩芳 醫師→陳坤詮 主任兼急診内科主任→邱聖豪 科室主任→劉曉諭 人力資源室兼職安室主任→王志鴻 副院長兼心臟醫學發展中心主任及整合醫學科主任→林欣榮 院長

|                        | 自評 | 複評 | 附註 | 醫令代碼 |
|------------------------|----|----|----|------|
| 1.一般急診診療               |    |    |    |      |
| 2.急診超音波                |    |    |    |      |
| 3.急救區死亡或危急病人處置(ACLS)能力 |    |    |    |      |
| 4.重大外傷病人急診緊急搶救處置       |    |    |    |      |

# 按編修填入自評分數

| 15100 115155 | 了 - 16相 시 [6] 土石酱即嘁伤1] 伏惟貝恰計止衣_僉侅烟刈 시 ⊒ 土石酱即嘁伤1] 伏惟貝恰計 | 止衣 - 甲胡衣\1×] №(不叩石) × |    |
|--------------|--------------------------------------------------------|-----------------------|----|
| ☑编修          |                                                        |                       |    |
| 8            |                                                        |                       |    |
| Ð            |                                                        | 醫師自評                  | 附註 |
| -            | 1.一般急診診療                                               |                       |    |
|              | 2.急診超音波                                                |                       |    |
| R            | 3.急救區死亡或危急病人處置(ACLS)能力                                 |                       |    |
| I            | 4.重大外傷病人急診緊急搶救處置                                       |                       |    |
|              | 5.急性冠心症(心肌梗塞)病人急診緊急搶救處置                                |                       |    |
|              | 6.急性腦中風病人急診緊急搶救處置                                      |                       |    |
| 3            | 7. 敗血性休克急診病人緊急搶救處置                                     |                       |    |
|              | 8.中毒病人緊急搶救處置                                           |                       |    |
|              | 9.災難醫療                                                 |                       |    |
|              | 10.到院前醫療指導                                             |                       |    |
|              |                                                        |                       |    |

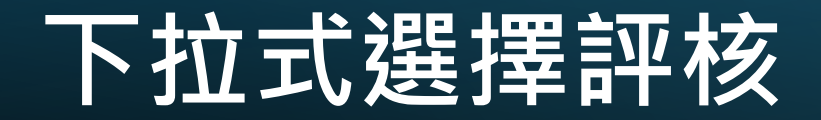

#### □工作區 ●林彥婷 - 信箱× ● 主治醫師職務行使權資格評定表 - 申請表\1...× ▲ 主治醫師職務行使權資格評定表\_簽核通知...× ▲ (未命名)×

🞽 取消 🍳 檢核欄位

|                        | 醫師自評   |               | 附註   |  |
|------------------------|--------|---------------|------|--|
| 1.一般急診診療               | ۲<br>۱ | <u>_</u>      |      |  |
| 2.急診超音波                |        | ſ_Ŵ           |      |  |
| 3.急救區死亡或危急病人處置(ACLS)能力 | ۲      | í <u>, ()</u> |      |  |
| 4.重大外傷病人急診緊急搶救處置       | ت<br>1 | ſ <u>,</u> û  |      |  |
| 5.急性冠心症(心肌梗塞)病人急診緊急搶救處 |        |               |      |  |
| 6.急性腦中風病人急診緊急搶救處置<br>F |        |               | 確定   |  |
| 7.敗血性休克急診病人緊急搶救處置      |        |               | HX7H |  |
| 0 山書信/取乌拾册虔罢           |        |               |      |  |

## 填完後按檢核欄位,系統會檢核 是否有漏填項目

| 🔀 取消 | ☆檢核欄位 |                         |                  |                |
|------|-------|-------------------------|------------------|----------------|
|      |       |                         | 醫師自評             | 1              |
|      |       | 1. 一般急診診療               | "F               |                |
|      |       | 2.急診超音波                 | r F              | ſ <u>, </u> @] |
|      |       | 3.急救區死亡或危急病人處置(ACLS)能力  | r F              | ſ <u>,</u> Ŵ   |
|      |       | 4.重大外傷病人急診緊急搶救處置        | "F               | ſ, <u></u> Ŵ   |
|      |       | 5.急性冠心症(心肌梗塞)病人急診緊急搶款處置 | r F              | ſ <u>, </u> @] |
|      |       | 6.急性腦中風病人急診緊急搶救處置       | r F              | ſ <u>, </u> Ûl |
|      |       | 7. 敗血性休克急診病人緊急搶救處置      | "F               | ſ <u>,</u> Û]  |
|      |       | 8.中毒病人緊急搶救處置            | ۴ <sub>-</sub> ۳ | ſ, <u></u> Ŵ   |
|      |       | 9.災難醫療                  | ۴ <sub>-</sub> ۳ | ſ <u>, </u> Û  |
|      |       | 10.到院前醫療指導              | °F               | ſ, <u>Ĝ</u>    |

#### 有遺漏欄位,系統會提醒,游標會 停在遺漏欄位

#### 業取消 ✔確定 🤍檢核欄位

|                         |        | 殿西 | 師自評            | 附註      | : |
|-------------------------|--------|----|----------------|---------|---|
| 1.一般急診診療                |        |    | F.             | ſ_Ŵ     |   |
| 2.急診超音波                 |        |    | F.             | ſ_Ŵ     |   |
| 3.急救區死亡或危急病人處置(ACLS)能力  |        |    | <sup>r</sup> F | ſ_Ŵ     |   |
| 4.重大外傷病人急診緊急搶救處置        |        |    | <sup>r</sup> F | ſ_Ŵ     |   |
| 5.急性冠心症(心肌梗塞)病人急診緊急搶救處置 |        |    | ″F₌-           | ſ_Ŵ     |   |
| 6.急性腦中風病人急診緊急搶救處置       | ─── 錯誤 | ×  | F              | í "Ú    |   |
| 7. 敗血性休克急診病人緊急搶救處置      | 詩點選日   | 自評 | rF             | í "tů   |   |
| 8.中毒病人緊急搶救處置            |        |    | r.             | í "tů   |   |
| 9.災難醫療                  | 確反     | È  | ſ F            | r j lůj |   |
| 10.到院前醫療指導              |        |    | 」 <b>Г</b>     | r _ th  |   |

## 無遺漏欄位,選確定,可檢視填 完結果

|      |      | ч цалат | ····································· |                  |                                               |
|------|------|---------|---------------------------------------|------------------|-----------------------------------------------|
| 🔀 取消 | ✔ 確定 | 🔍 檢核欄(  |                                       |                  |                                               |
|      |      |         |                                       |                  |                                               |
|      |      |         |                                       | 醫師自評             | 附註                                            |
|      |      |         | 1.一般急診診療                              | "F               | r                                             |
|      |      |         | 2.急診超音波                               | °F₌⊷             | r <u>,                                   </u> |
|      |      |         | 3.急救區死亡或危急病人處置(ACLS)能力                | <sup>r</sup> F₌⊷ | r <u>j</u>                                    |
|      |      |         | 4.重大外傷病人急診緊急搶救處置                      | °F               | ſ_ĴŴ                                          |
|      |      |         | 5.急性冠心症(心肌梗塞)病人急診緊急搶救處置               | <sup>r</sup> F   | ſ                                             |
|      |      |         | 6.急性腦中風病人急診緊急搶救處置                     | ſF               | ſ                                             |
|      |      |         | 7. 敗血性休克急診病人緊急搶救處置                    | ″F               |                                               |
|      |      |         | 8.中毒病人緊急搶救處置                          | ″F               |                                               |
|      |      |         | 9.災難醫療                                | <sup>r</sup> F   |                                               |
|      |      |         | 10.到院前醫療指導                            | "F               | <u></u>                                       |

## 完成後即可按陳核・呈送單位主管

| ♥■離開 ☑ 輸入 | ▶離開 ☑輪入自評 ⇔陳核 ◎輪入意見     |    |    |    |  |  |  |  |
|-----------|-------------------------|----|----|----|--|--|--|--|
|           |                         | 自評 | 複評 | 附註 |  |  |  |  |
|           | 1.一般急診診療                | F  |    |    |  |  |  |  |
|           | 2.急診超音波                 | F  |    |    |  |  |  |  |
|           | 3.急救區死亡或危急病人處置(ACLS)能力  | F  |    |    |  |  |  |  |
|           | 4.重大外傷病人急診緊急搶救處置        | F  |    |    |  |  |  |  |
|           | 5.急性冠心症(心肌梗塞)病人急診緊急搶救處置 | F  |    |    |  |  |  |  |
|           | 6.急性腦中風病人急診緊急搶救處置       | F  |    |    |  |  |  |  |
|           | 7.敗血性休克急診病人緊急搶救處置       | F  |    |    |  |  |  |  |
|           | 8.中毒病人緊急搶救處置            | F  |    |    |  |  |  |  |
|           | 9.災難醫療                  | F  |    |    |  |  |  |  |
|           | 10.到院前醫療指導              | F  |    |    |  |  |  |  |
|           |                         |    |    |    |  |  |  |  |

# 單位主管左上方輸入複評

◎離開

| 1 | 山作山品 | 🎬 林彦婷 - | 信相 X 🔓 | 土冶醫即職務仃伊權貧俗評正表 |  |
|---|------|---------|--------|----------------|--|
|---|------|---------|--------|----------------|--|

| 🕲 輸入 | 複評  参 退文敘辦 <sup>②</sup> 輸入意見 |    |    |   |
|------|------------------------------|----|----|---|
|      |                              | 自評 | 複評 |   |
|      | 1.一般急診診療                     | F  |    |   |
|      | 2.急診超音波                      | F  |    |   |
|      | 3.急救區死亡或危急病人處置(ACLS)能力       | F  |    |   |
|      | 4.重大外傷病人急診緊急搶救處置             | F  |    |   |
|      | 5.急性冠心症(心肌梗塞)病人急診緊急搶救處置      | F  |    |   |
|      | 6.急性腦中風病人急診緊急搶救處置            | F  |    |   |
|      | 7. 敗血性休克急診病人緊急搶救處置           | F  |    |   |
|      | 8.中毒病人緊急搶救處置                 | F  |    |   |
|      | 9.災難醫療                       | F  |    |   |
|      | 10.到院前醫療指導                   | F  |    |   |
|      |                              |    |    | 1 |

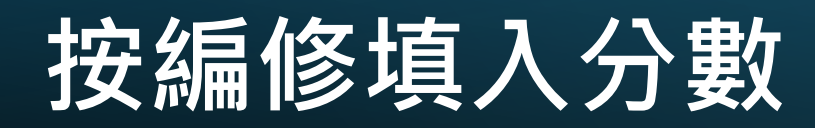

i L

| ☑ 編修 |                         |      |      |
|------|-------------------------|------|------|
|      |                         | 醫師自評 | 主任複評 |
|      | 1.一般急診診療                | F    |      |
|      | 2.急診超音波                 | F    |      |
|      | 3.急救區死亡或危急病人處置(ACLS)能力  | F    |      |
|      | 4.重大外傷病人急診緊急搶救處置        | F    |      |
|      | 5.急性冠心症(心肌梗塞)病人急診緊急搶救處置 | F    |      |
|      | 6.急性腦中風病人急診緊急搶救處置       | F    |      |
|      | 7. 敗血性休克急診病人緊急搶救處置      | F    |      |
|      | 8.中毒病人緊急搶救處置            | F    |      |
|      | 9.災難醫療                  | F    |      |
|      | 10.到院前醫療指導              | F    |      |
|      |                         |      |      |

## 單位主管可點選帶入自評分數, 可針對特定項目單一修改

| < <p>     ☆ 檢核欄位     ☆     ☆     ☆     ☆     ☆     ☆     ☆     ☆     ☆     ☆     ☆     ☆     ☆     ☆     ☆     ☆     ☆     ☆     ☆     ☆     ☆     ☆     ☆     ☆     ☆     ☆     ☆     ☆     ☆     ☆     ☆     ☆     ☆     ☆     ☆     ☆     ☆     ☆     ☆     ☆     ☆     ☆     ☆     ☆     ☆     ☆     ☆     ☆     ☆     ☆     ☆     ☆     ☆     ☆     ☆     ☆     ☆     ☆     ☆     ☆     ☆     ☆     ☆     ☆     ☆     ☆     ☆     ☆     ☆     ☆     ☆     ☆     ☆     ☆     ☆     ☆     ☆     ☆     ☆     ☆     ☆     ☆     ☆     ☆     ☆     ☆     ☆     ☆     ☆     ☆     ☆     ☆     ☆     ☆     ☆     ☆     ☆     ☆     ☆     ☆     ☆     ☆     ☆     ☆     ☆     ☆     ☆     ☆     ☆     ☆     ☆     ☆     ☆     ☆     ☆     ☆      ☆      ☆      ☆      ☆      ☆      ☆      ☆      ☆      ☆      ☆      ☆      ☆      ☆      ☆      ☆      ☆      ☆      ☆      ☆      ☆      ☆      ☆      ☆      ☆      ☆      ☆      ☆      ☆      ☆      ☆      ☆      ☆      ☆      ☆      ☆      ☆      ☆      ☆      ☆      ☆      ☆      ☆      ☆      ☆      ☆      ☆      ☆      ☆      ☆      ☆      ☆      ☆      ☆      ☆      ☆      ☆      ☆      ☆      ☆      ☆      ☆      ☆      ☆      ☆      ☆      ☆      ☆      ☆      ☆      ☆      ☆      ☆      ☆      ☆      ☆      ☆      ☆      ☆      ☆      ☆      ☆      ☆      ☆      ☆      ☆      ☆      ☆      ☆      ☆      ☆      ☆      ☆      ☆      ☆      ☆      ☆      ☆      ☆      ☆      ☆      ☆      ☆      ☆      ☆      ☆      ☆      ☆      ☆      ☆      ☆      ☆</p> |      |          |    |
|----------------------------------------------------------------------------------------------------|------|----------|----|
|                                                                                                    |      |          |    |
|                                                                                                    | 醫師自評 | 主任複評     | 附註 |
|                                                                                                    |      | 帶入自評分數   |    |
| 1.一般急診診療                                                                                                    | F    |          |    |
| 2 急診超音波                                                                                                    | F    | r,       |    |
|                                                                                                    | 1    |          |    |
| 3.急救區死亡或危急病人處置(ACLS)能力                                                                                                    | F    |          |    |
| 4.重大外傷病人急診緊急搶救處置                                                                                                    | F    | r<br>•   |    |
| 5 急性冠心症(心肌梗塞)病人急診緊急搶救處置                                                                                                    | F    | C*       |    |
|                                                                                                    | *    |          |    |
| 6.急性腦中風病人急診緊急搶救處置                                                                                                    | F    |          |    |
| 7.敗血性休克急診病人緊急搶救處置                                                                                                    | F    | r<br>. • |    |
| 0 中美院上阪会检查署                                                                                                    |      | ۲.       |    |
| 8. 甲毋枘入紊忌据拟婉直                                                                                                    | Г    |          |    |
| 9.災難醫療                                                                                                    | F    | r<br>. • |    |
| 10 到院前緊療指導                                                                                                    | F    | (*       |    |

## 單位主管可針對其限制職權部份 備註說明

業取消 ┙確定 🤍檢核欄位

|                         | 醫師自評 | 主任複評             | 附註 | 醫令代碼     |
|-------------------------|------|------------------|----|----------|
|                         |      | 帶入自評分數           |    |          |
| 1.一般急診診療                | F    | <sup>r</sup> F₌∙ |    |          |
| 2.急診超音波                 | F    | <sup>r</sup> F   |    |          |
| 3.急救區死亡或危急病人處置(ACLS)能力  | F    | "F               |    |          |
| 4.重大外傷病人急診緊急搶救處置        | F    | <sup>r</sup> F   |    |          |
| 5.急性冠心症(心肌梗塞)病人急診緊急搶救處置 | F    | <sup>r</sup> F   |    |          |
| 6.急性腦中風病人急診緊急搶救處置       | F    | <sup>r</sup> F   |    |          |
| 7.敗血性休克急診病人緊急搶救處置       | F    | <sup>r</sup> F   |    |          |
| 8.中毒病人緊急搶救處置            | F    | <sup>r</sup> F₁∙ |    |          |
| 9.災難醫療                  | F    | <sup>r</sup> F₌∙ |    |          |
| 10.到院前醫療指導              | F    | <sup>r</sup> F   |    |          |
|                         |      |                  |    | <u> </u> |
| 限制融资的用                  |      |                  |    |          |

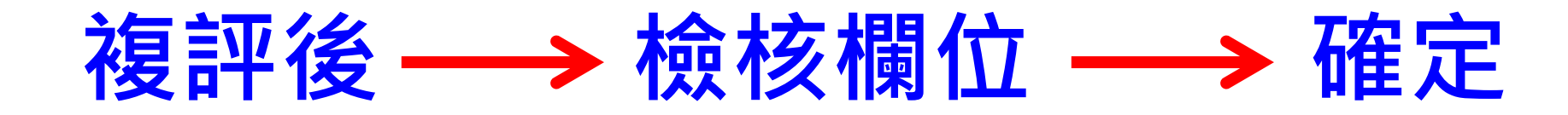

| ม 取消 🖌 🏼 | 定 🤏 檢核欄位                |      |                  |  |
|----------|-------------------------|------|------------------|--|
|          | 2 1                     | 醫師自評 | 主任複評 帶入自評分數      |  |
|          | 1.一般急診診療                | F    | °F               |  |
|          | 2.急診超音波                 | F    | r F ₌ ■          |  |
|          | 3.急救區死亡或危急病人處置(ACLS)能力  | F    | r F ⊒ ■          |  |
|          | 4.重大外傷病人急診緊急搶救處置        | F    | r                |  |
|          | 5.急性冠心症(心肌梗塞)病人急診緊急搶救處置 | F    | r                |  |
|          | 6.急性腦中風病人急診緊急搶救處置       | F    | ſ F              |  |
|          | 7. 敗血性休克急診病人緊急搶救處置      | F    | r                |  |
|          | 8.中毒病人緊急搶救處置            | F    | ſ F              |  |
|          | 9.災難醫療                  | F    | <sup>r</sup> F₌∙ |  |
|          | 10.到院前醫療指導              | F    | ″F               |  |
|          |                         |      |                  |  |

# 評核表敬請各科於3月31日前完成評核,系統上線初期仍有需再優化處,敬請包涵 填寫過程中有任何問題請洽企劃室 #12665邱聖豪、#15333林彥婷